## 南一版109下學期國語數學電子書使用秘笈

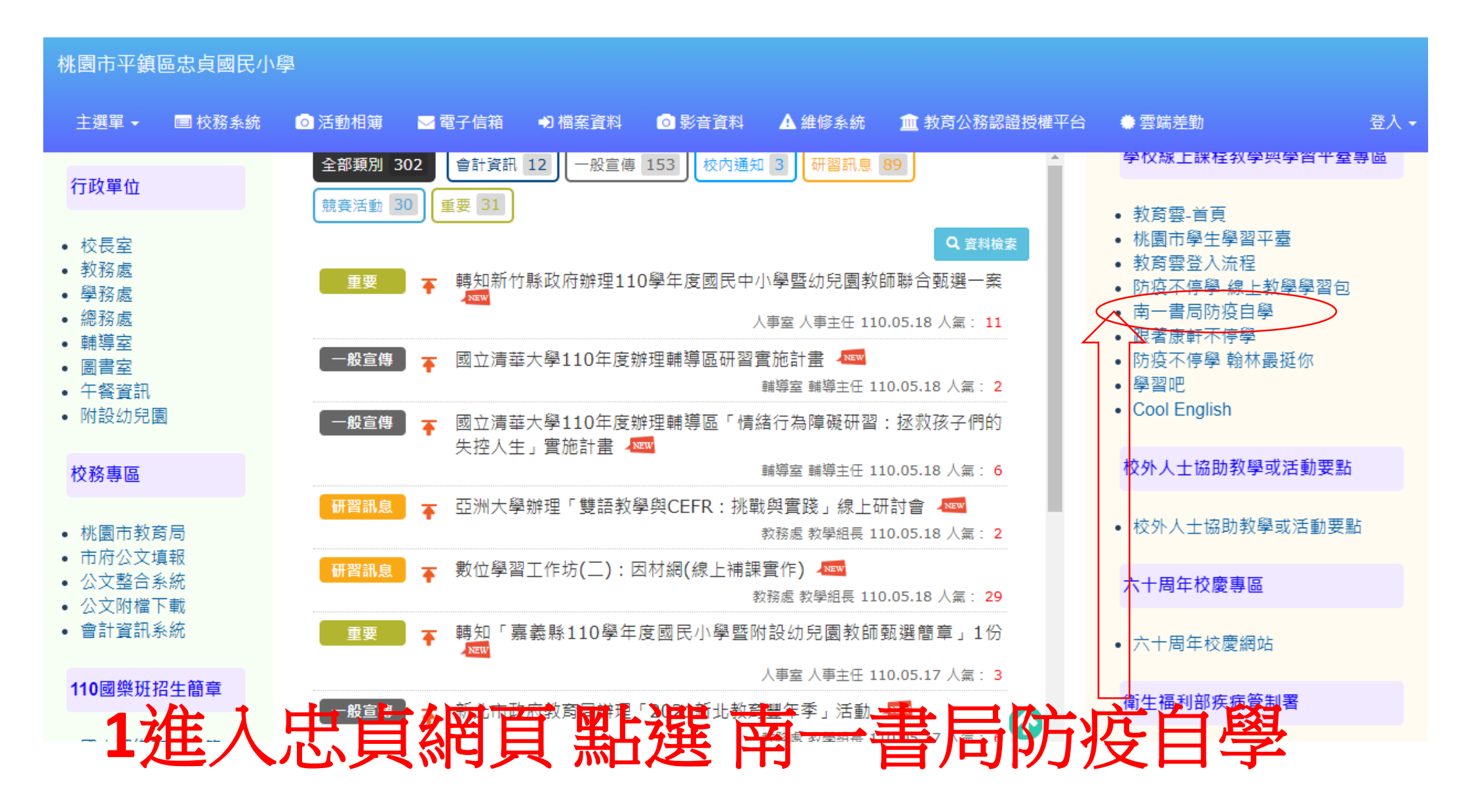

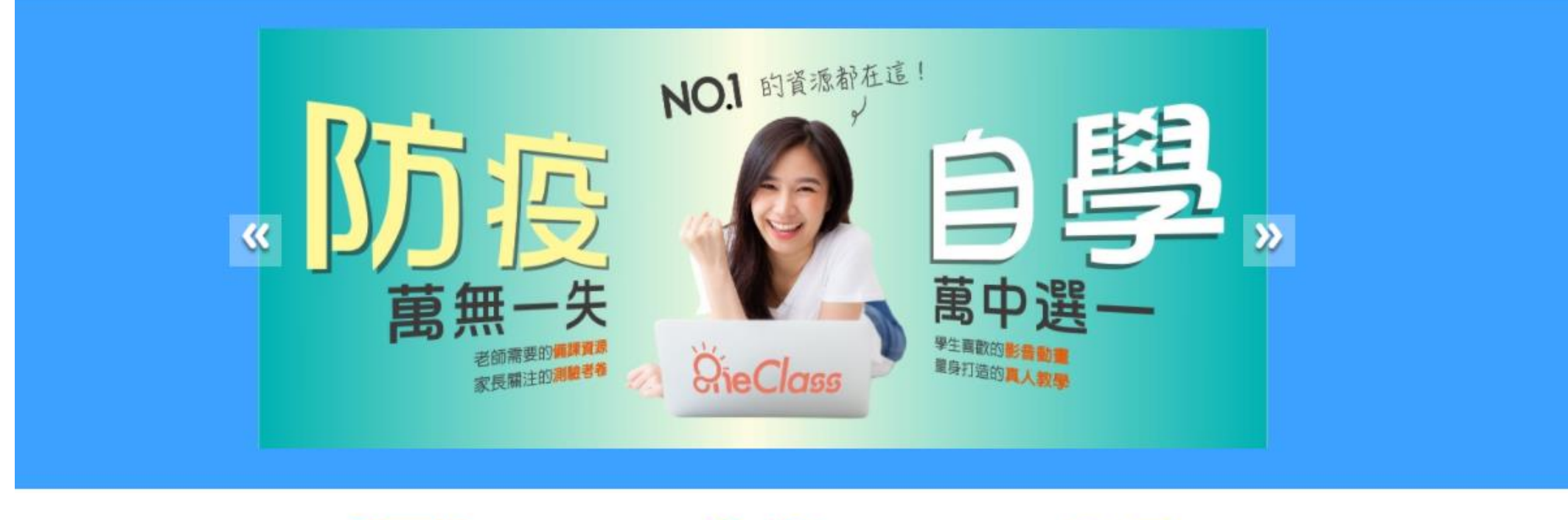

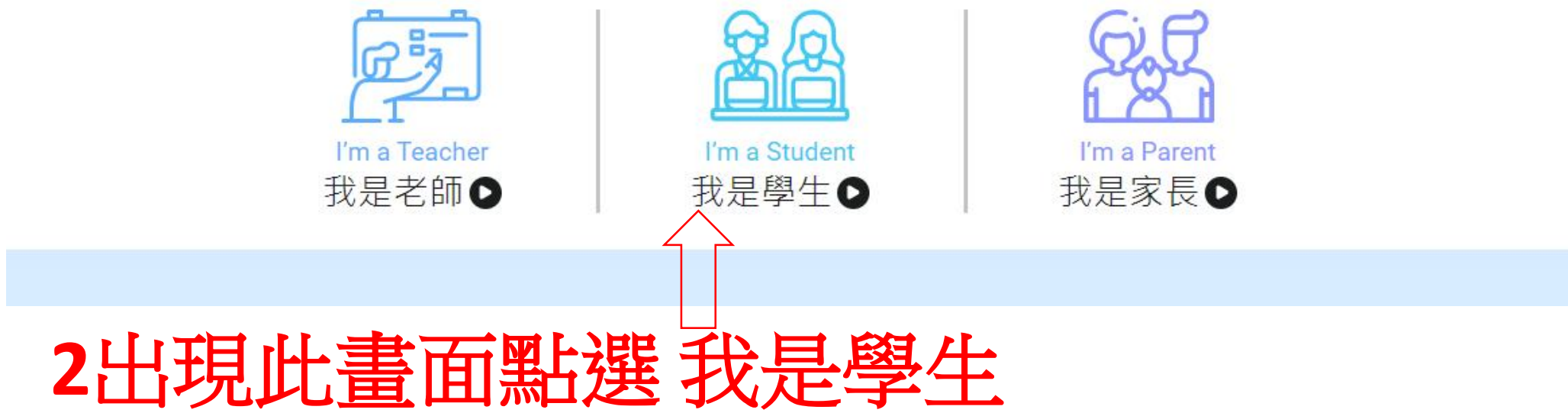

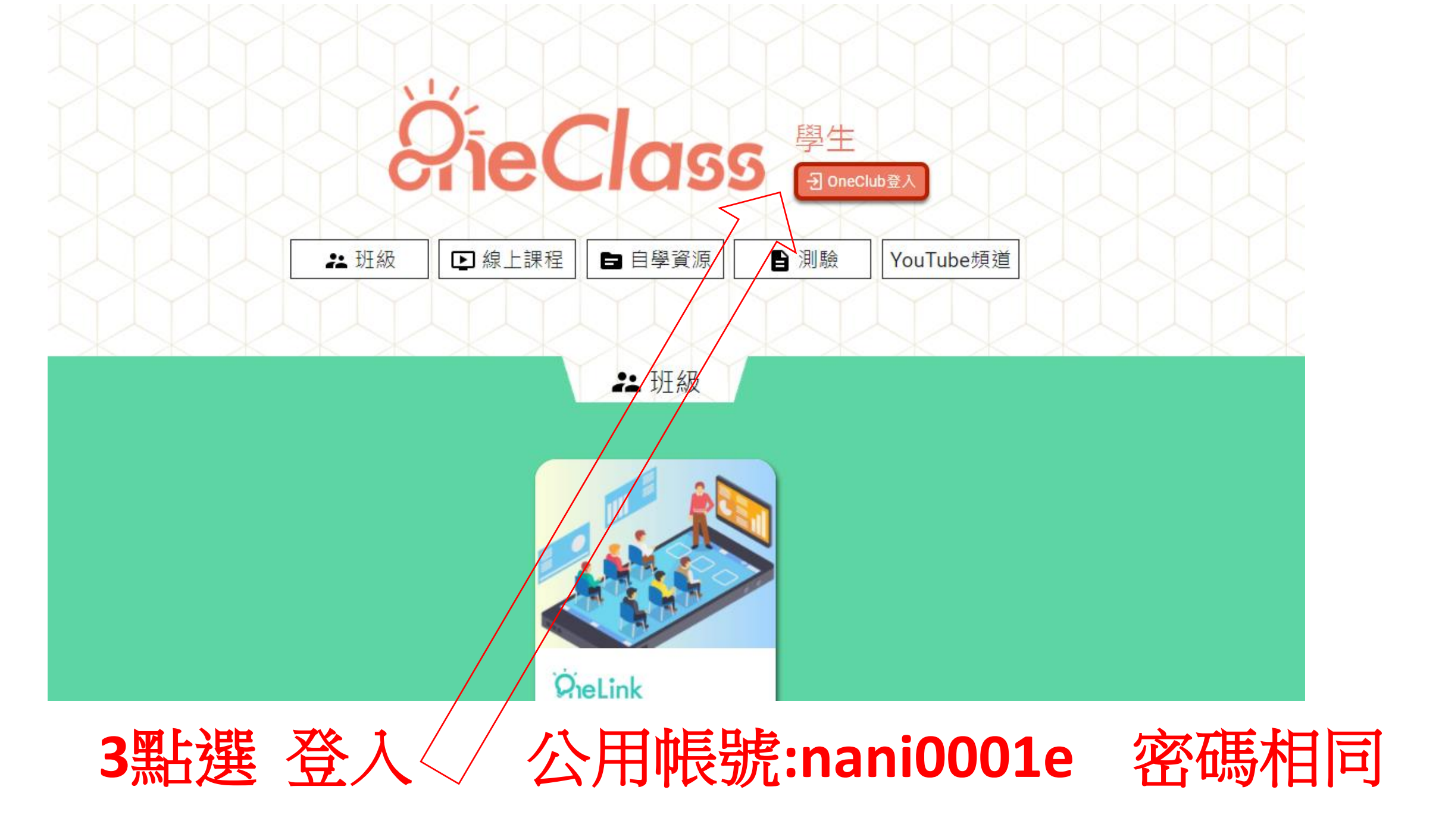

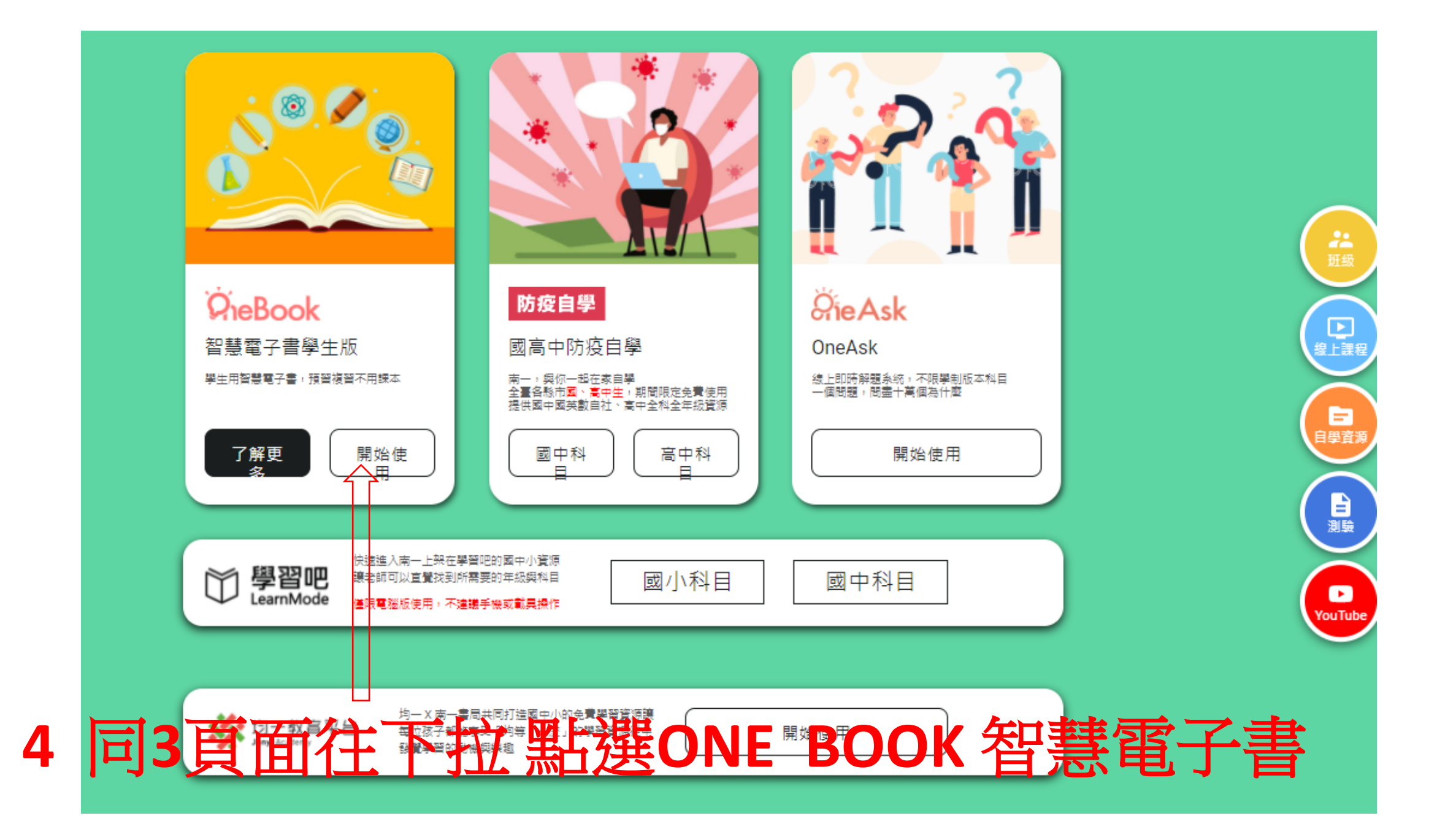

| <b>PieBook</b> |                                                                                                    |                                                                                                    | 線上書城     | 我的書櫃 |   |    | 共用帳號▼ |             |
|----------------|----------------------------------------------------------------------------------------------------|----------------------------------------------------------------------------------------------------|----------|------|---|----|-------|-------------|
|                | 學年度                                                                                                    | 學制                                                                                                    |          | 年級   |   | 科目 |       | Version: 1. |
|                | 109 下                                                                                                    | ▼ 國小                                                                                                    | <b>.</b> | 一年級  | • | 國語 | •     |             |
|                | でしていたいでは、<br>のでのでは、<br>のでのでのでは、<br>のでのでのでは、<br>のでのでのでは、<br>のでのでのでは、<br>のでのでので、<br>のでのでいた。<br>のでので、<br>のでので、<br>ので、 | With a state of the state of the |          |      |   |    |       |             |

## 5進入此畫面就點課本或作業簿<看想進入什麼>

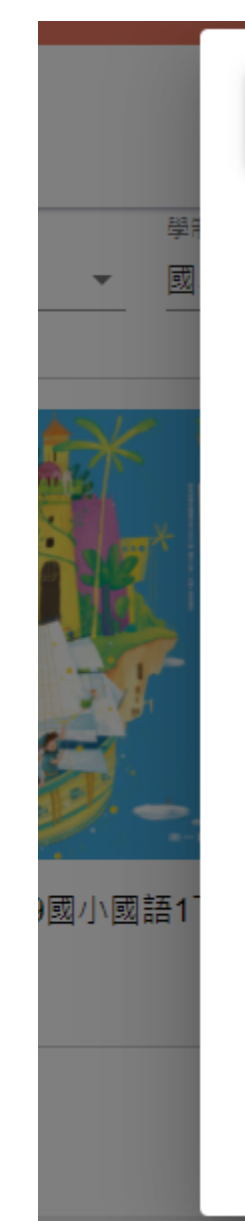

## 班級紀錄

小提醒:點選編輯的"複製"可以另存班級紀錄喔!

| 未命名(2021-05-19 08:42:26)       | ∥ 編輯     |
|--------------------------------|----------|
| 未命名(2021-05-19 08:42:03)       | ∥ 編輯     |
| 張博翔張博凱(2021-05-19 08:41:38)    | ∥ 編輯     |
| 詹鈞安(2021-05-19 08:39:31)       | ∥ 編輯     |
| 103 蔡尹緁(2021-05-19 08:33:36)   | ∥ 編輯     |
| 和東國小103-18(2021-05-19 08:32:27 | /) 🧪 編輯  |
| 10517(2021-05-19 08:19:24)     | ∥ 編輯     |
| Iris(2021-05-19 08:08:54)      | ∥ 編輯     |
| TT 7 +T (0004 OF 40 07 44 44)  | • //F ±0 |

6出現此畫面就按確定即可

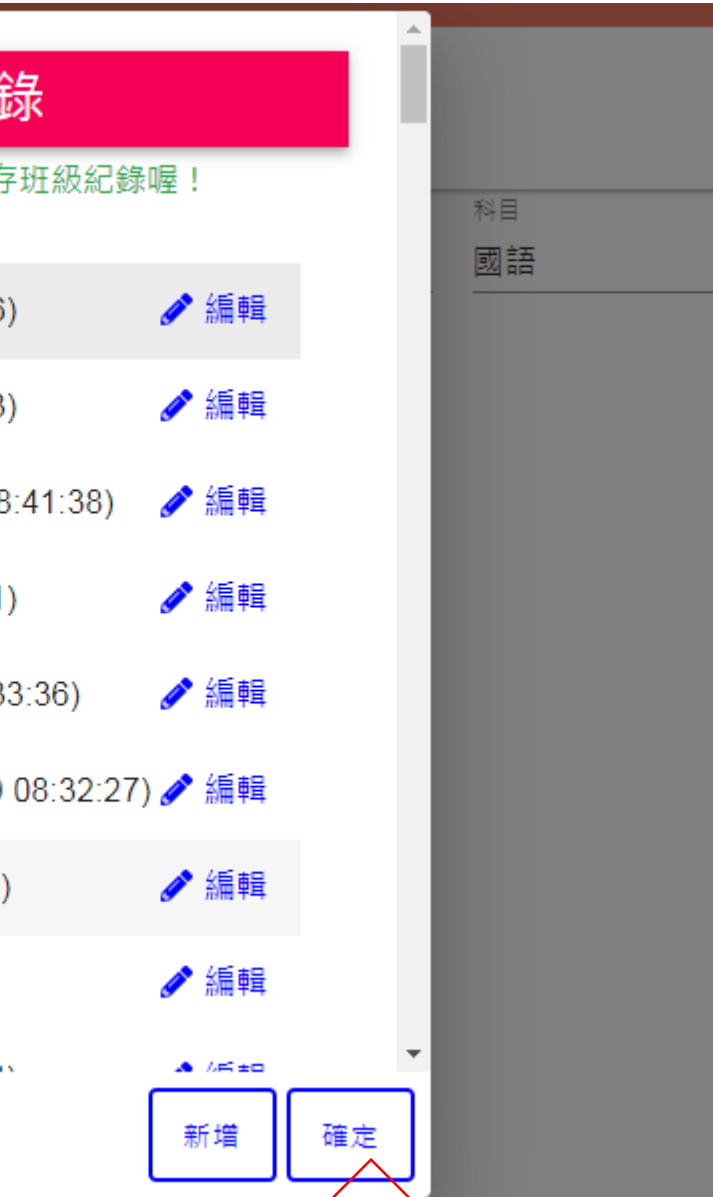

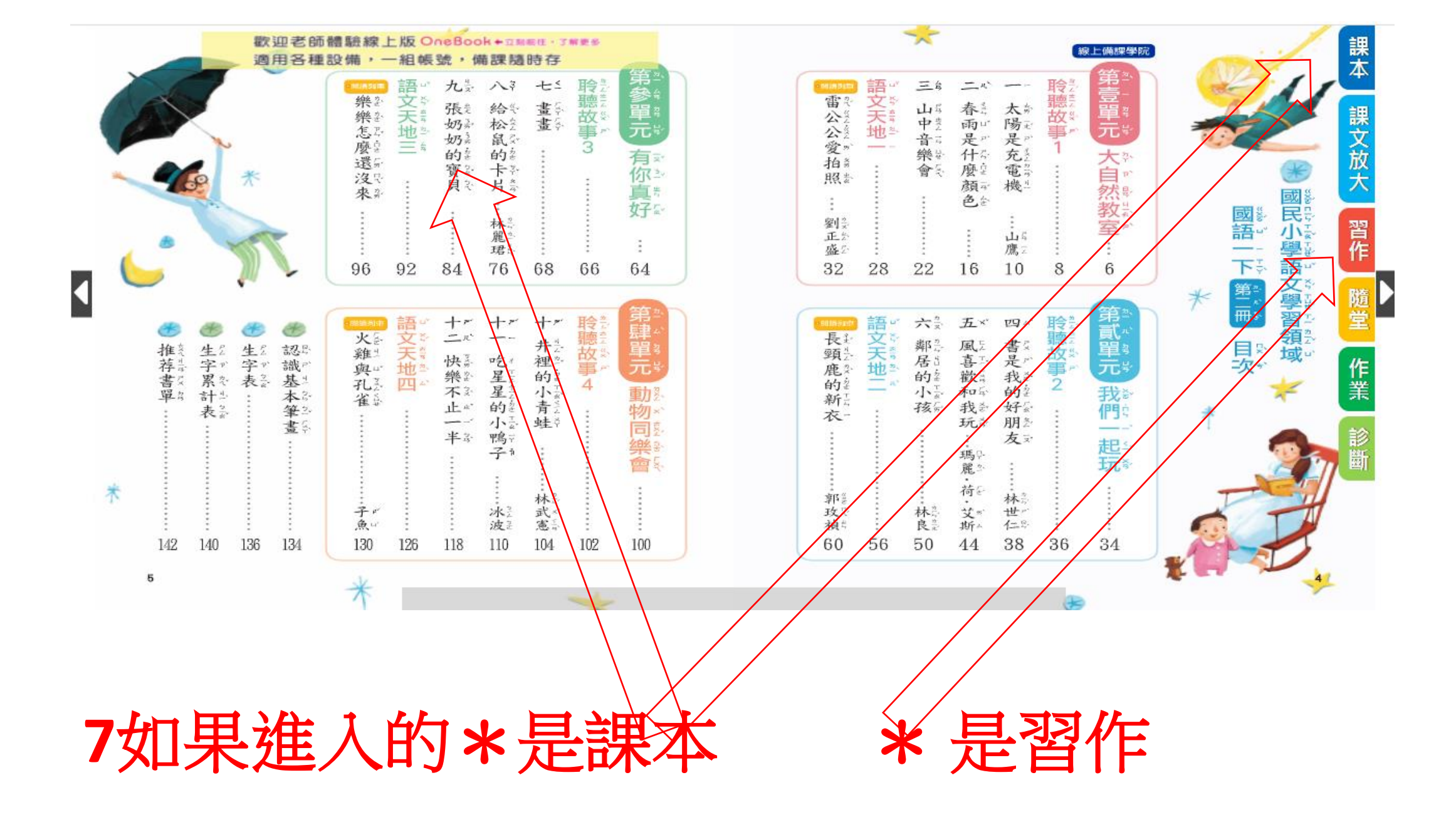

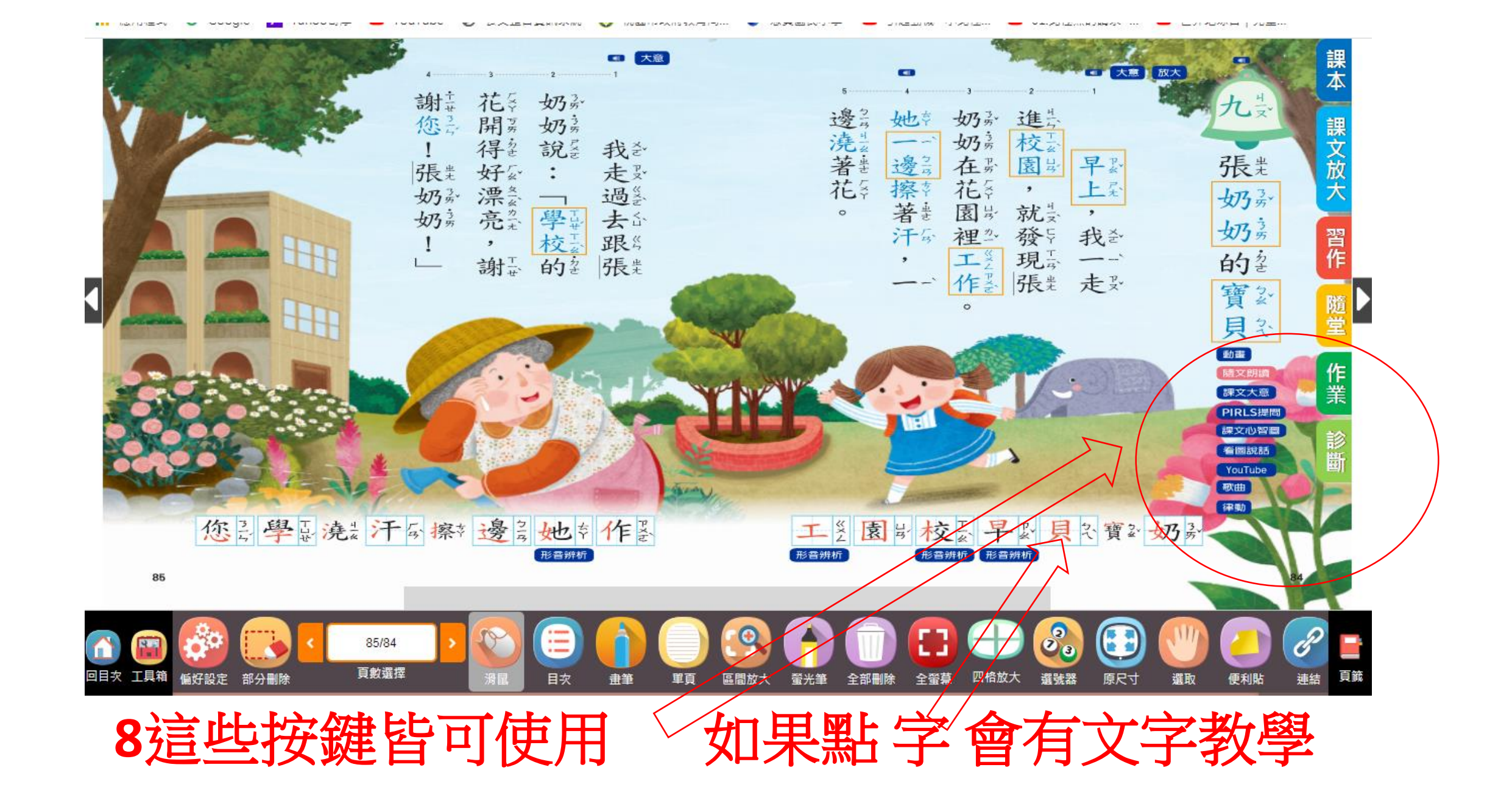

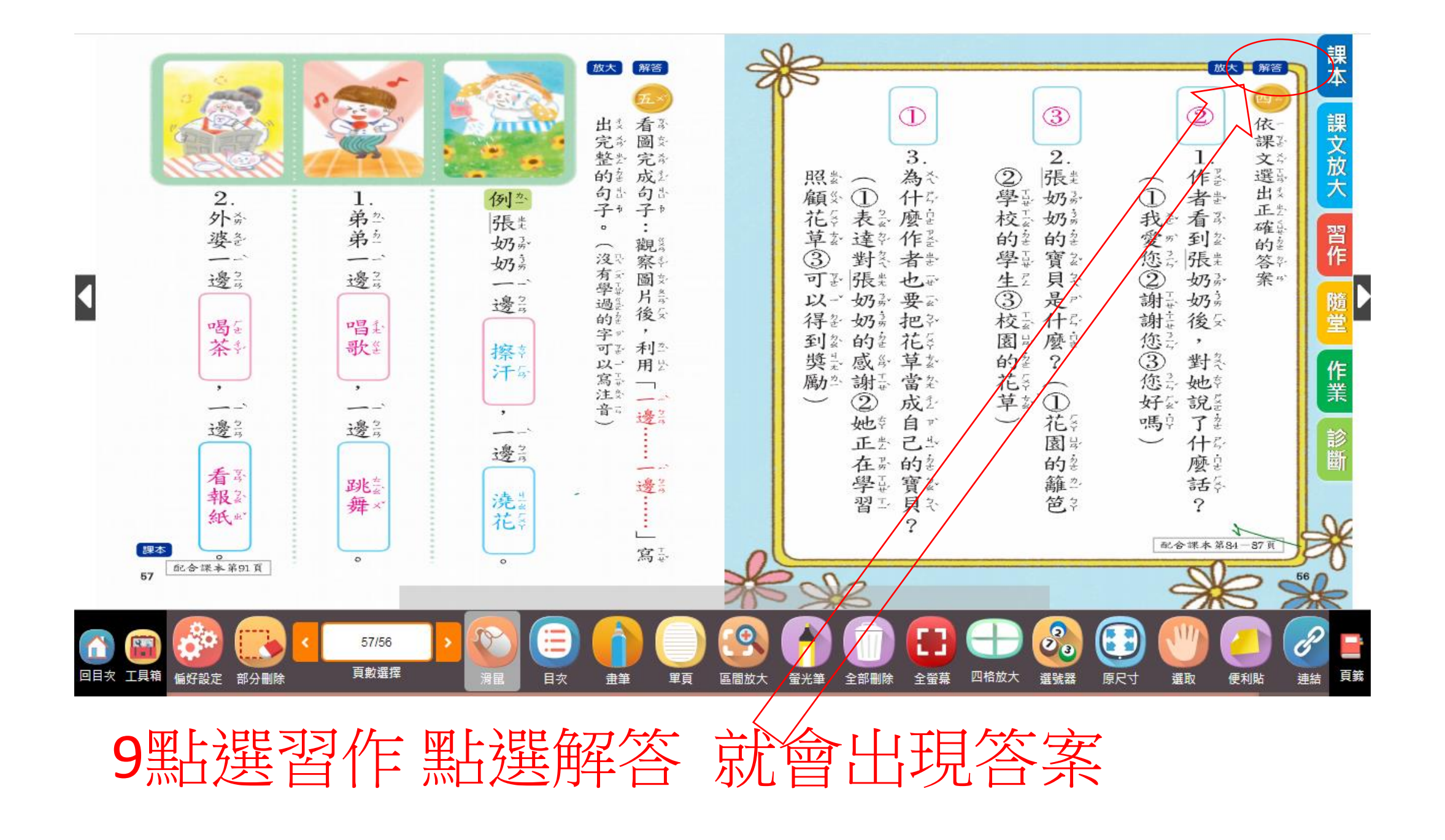

| <b>DieBook</b> |   |    | 線上書城     | 我的書櫃 |   |    | 共用帳號▼    |               |
|----------------|---|----|----------|------|---|----|----------|---------------|
| <br>學年度        |   | 壁制 |          | 年級   |   | 科目 |          | Version: 1.12 |
| 109下           | - | 國小 | <b>•</b> | 一年級  | - | 數學 | <b>*</b> |               |

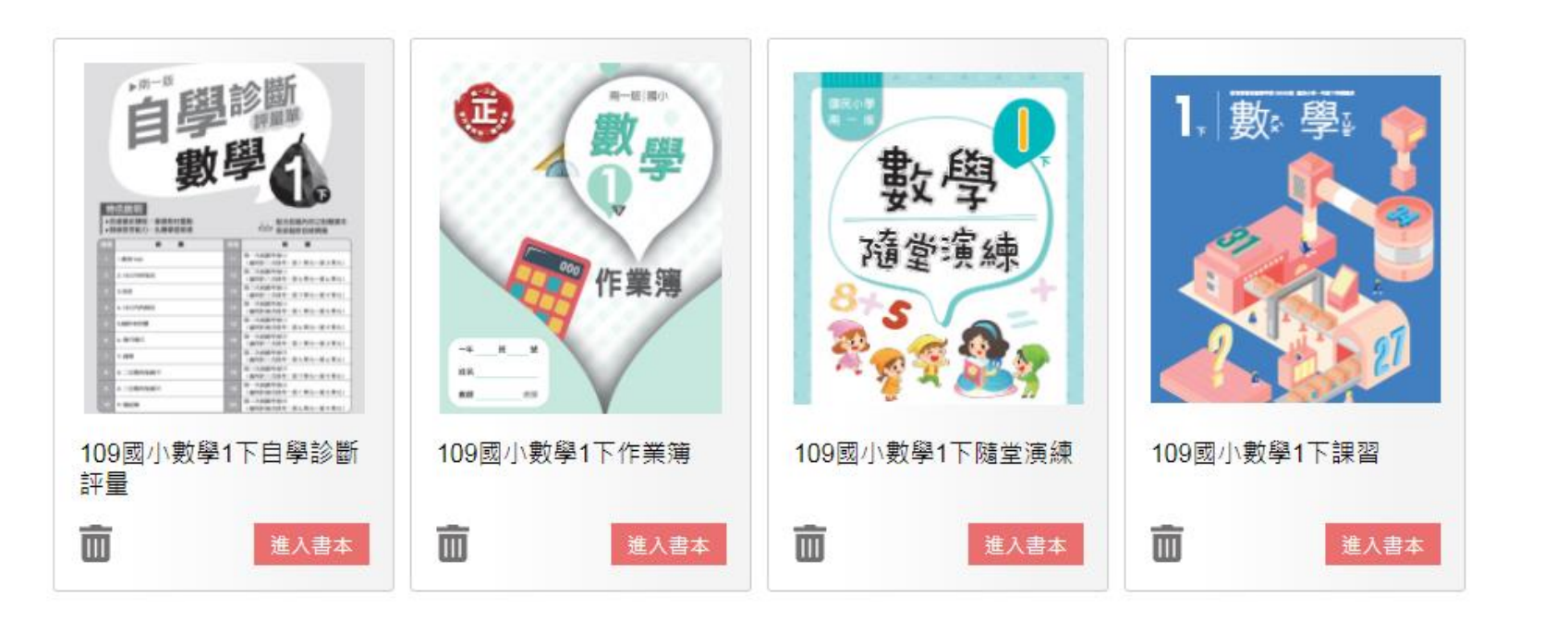

## 10回到此頁也有數學課本習作作業簿也有解答

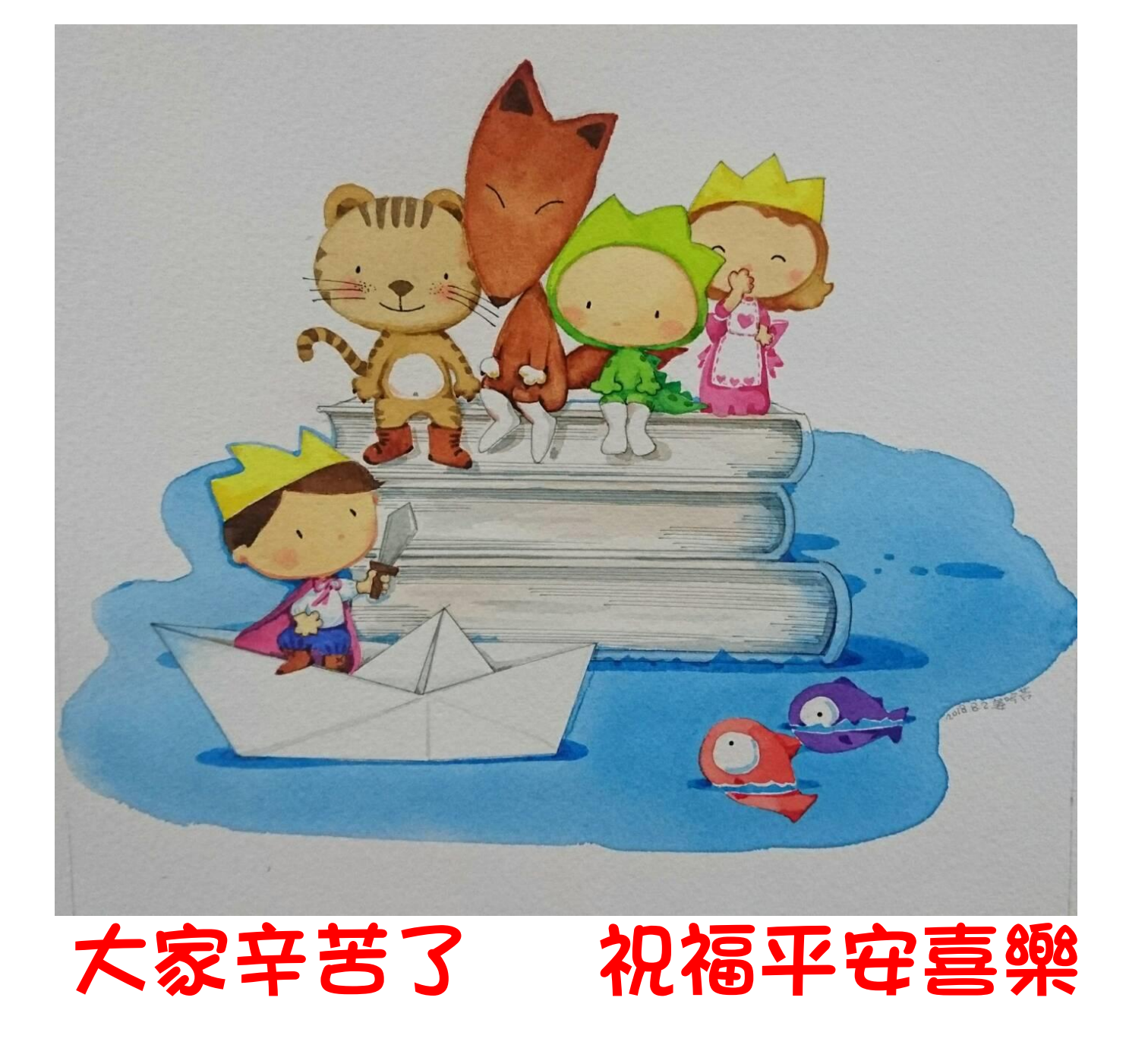